# ARTISAN° TECHNOLOGY GROUP

# Your **definitive** source for quality pre-owned equipment.

Artisan Technology Group

(217) 352-9330 | sales@artisantg.com | artisantg.com

#### Full-service, independent repair center

with experienced engineers and technicians on staff.

We buy your excess, underutilized, and idle equipment along with credit for buybacks and trade-ins.

#### **Custom engineering**

so your equipment works exactly as you specify.

Critical and expedited services

In stock / Ready-to-ship

- Leasing / Rentals / Demos
- ITAR-certified secure asset solutions

### Expert team | Trust guarantee | 100% satisfaction

All trademarks, brand names, and brands appearing herein are the property of their respective owners.

Find the Keysight / Agilent 3458A at our website: Click HERE

# A User's Guide to Agilent 3458A Front Panel Operation

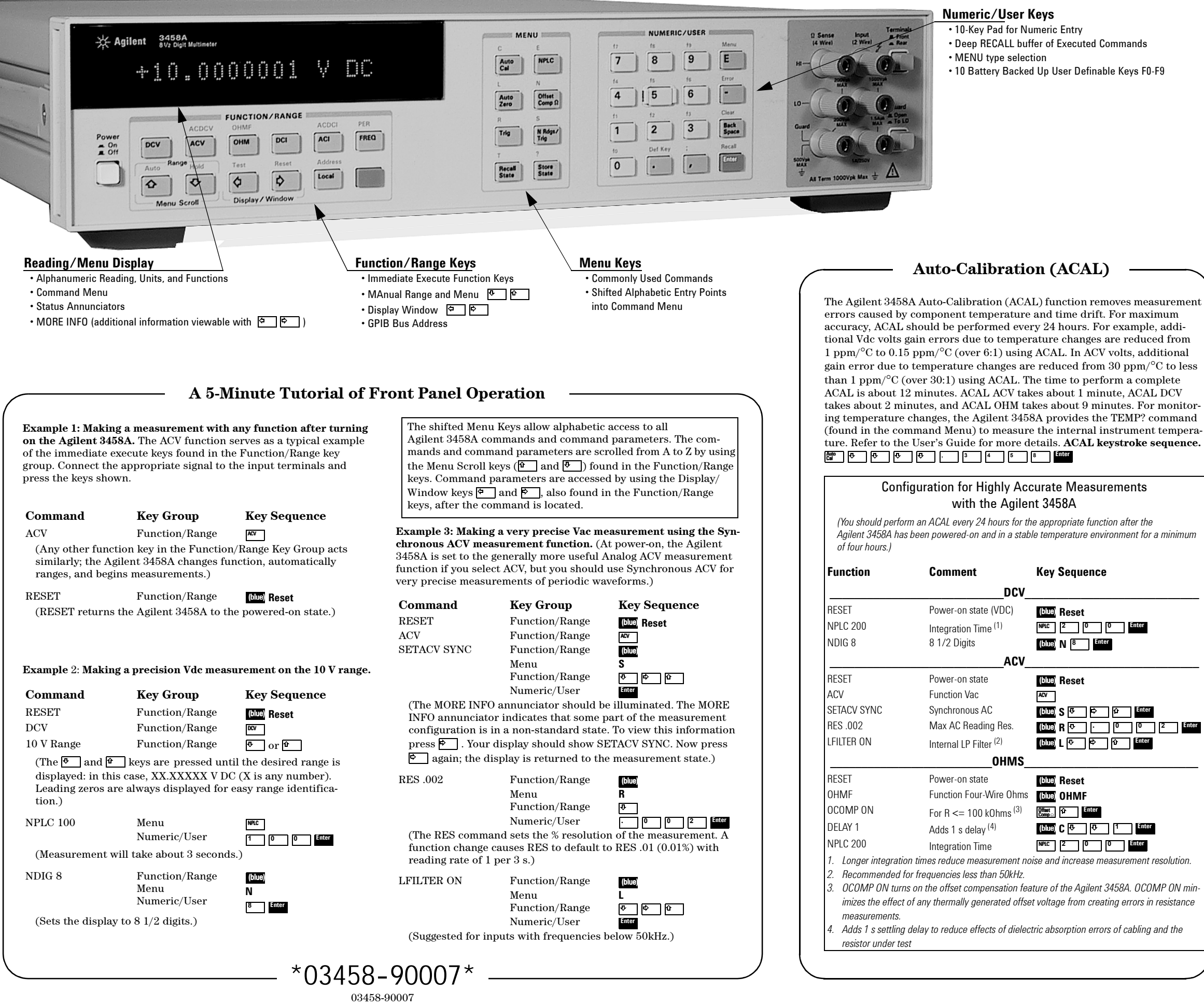

### Short Cuts

Store and Recall can significantly reduce the number of keystrokes necessary for a complex configuration. Simply pressing same, pressing a Numeric Key X (0-127) and pressing the state of the Agilent 3458A as a state to recall by pressing 📷 X. Shipped with the Agilent 3458A is a small plastic overlay that fits on key 5 to document your User Key and Stored State definitions. Use Example 3 and perform the following:

|                                                                                           |                                                                                              | U                                                                     |
|-------------------------------------------------------------------------------------------|----------------------------------------------------------------------------------------------|-----------------------------------------------------------------------|
| <b>Command</b><br>SSTATE 1                                                                | <b>Key Group</b><br>Menu<br>Numeric/User                                                     | Key Sequence                                                          |
| (Stores the Agile                                                                         | ent 3458A's state in sto                                                                     | red state 1.)                                                         |
| RESET<br>(RESET returns                                                                   | Function/Range<br>the Agilent 3458A to th                                                    | (blue) <b>Reset</b><br>ne powered-on state.)                          |
| RSTATE 1                                                                                  | Menu<br>Numeric/User                                                                         | Recall<br>Stan<br>I Enter                                             |
| (Returns the Ag                                                                           | ilent 3458A to stored st                                                                     | ate 1.)                                                               |
| <b>User Definable Ke</b><br>In addition to the S<br>of the User keys, F<br>commands.      | <b>ys</b><br>State Store and Recall c<br>0-F9, in the Numeric/Us                             | ommands, you can also define any<br>ser Key Group to be any string of |
| Let's use Example                                                                         | 3 one more time to sho                                                                       | w how this feature works.                                             |
| Command                                                                                   | Key Seque                                                                                    | nce                                                                   |
| DEFKEY DEFAUL<br>(Clears all previ                                                        | T (blue Def Key)<br>ously defined User Defi                                                  | anable keys.)                                                         |
| DEFKEY F0, "<br>(Ready to accept                                                          | t commands.)                                                                                 |                                                                       |
| FUNC ACV<br>(The delimiter u<br>The delimiter us                                          | (blue) E 전 (t<br>장 (f<br>sed to separate comma<br>ed to separate paramet                     | hree times)<br>our times) [blue];<br>nds is ";".<br>ærs is ",".)      |
| SETACV SYNC                                                                               | (blue) S 🕂 🖨                                                                                 | lû (blue);                                                            |
| RES .002                                                                                  | (blue) R 💀 🕓                                                                                 | 0 0 2 (blue);                                                         |
| LFILTER ON                                                                                | (blue) L 🗸 🛱                                                                                 | 🔂 Enter                                                               |
| DEFKEY F1, "<br>MATH NULL                                                                 | 1<br>(blue) L 판 (fi                                                                          | our times)                                                            |
| (MATH NULL di<br>quent measuren                                                           | splays the difference be<br>ients.)                                                          | etween the first and subse-                                           |
| Now Use It!<br>(blue) f0 <sup>inter</sup><br>(blue) f1 <sup>inter</sup><br>(Note the MATH | annunciator is turned                                                                        | on.)                                                                  |
| <b>Command Recall I</b><br>The command reca<br>have performed th<br>have the results lis  | <b>Buffer Operation</b><br>Il buffer recalls previou<br>e sequence in the User<br>ted below. | isly entered commands. If you<br>Definable Keys you can expect to     |
| Command                                                                                   | Key Group                                                                                    | Key Sequence                                                          |
| RECALL                                                                                    | Function/Range<br>Numeric/User                                                               | (blue)<br>Recall                                                      |

(MATH NULL should appear in the Display.)

#### The MENU Command

To access the commands alphabetically, you use the Menu Keys. As the Agilent 3458A is shipped, only the most commonly used commands are available in this "SHORT" menu. To access all the commands, you have to use the Menu Key with the "FULL' parameter.

**Key Group** Command MENU FULL Function/Rang Numeric/User Function/Rang Numeric/User

|    | Key Sequence |
|----|--------------|
| ge | (blue)       |
|    | Menu         |
| ge | Ŷ            |
|    | Enter        |

## Artisan Technology Group is an independent supplier of quality pre-owned equipment

### **Gold-standard solutions**

Extend the life of your critical industrial, commercial, and military systems with our superior service and support.

## We buy equipment

Planning to upgrade your current equipment? Have surplus equipment taking up shelf space? We'll give it a new home.

### Learn more!

Visit us at **artisantg.com** for more info on price quotes, drivers, technical specifications, manuals, and documentation.

Artisan Scientific Corporation dba Artisan Technology Group is not an affiliate, representative, or authorized distributor for any manufacturer listed herein.

#### We're here to make your life easier. How can we help you today?

(217) 352-9330 | sales@artisantg.com | artisantg.com

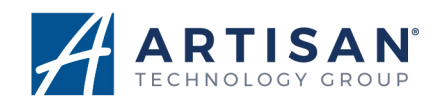